# 振込·振替(資金移動)

## 振込·振替

お客様がご登録されている口座から振込・振替の資金移動ができます。

### 手順1 メニューの選択

グローバルナビゲーションの [振込・振替] → [振込・振替] をクリックしてください。

### 手順2 引落口座の選択

振込(引落口座の選択)画面が表示されます。 引落口座の一覧が表示されますので、引落口座に指定する口座の「**選択」**ボタンをクリックし、**手順3**へ進みます。

※. ご登録されている口座が1口座のみの場合、当画面は表示されません。

|                           | 接达失金融编辑重视                    | 根达先支连道织 | 祖法金額入力 | 新行的 | 推迟完7                       |                    |        |
|---------------------------|------------------------------|---------|--------|-----|----------------------------|--------------------|--------|
| B口運を選択して下さい。<br>別落口座情報一覧  |                              |         |        |     |                            |                    |        |
| 末間支援<br>販売税会日時 01月2       | <b>管通预金</b><br>10日 15時0097   | 1234567 | 8      |     | 500,000円<br>500,000円       | 语会线篇<br>力引出,可能会获   |        |
| 第二日 泉田寺支店<br>西南県会日時 01月3  | <b>会用也当</b><br>(cooffict Edu | 0123456 |        |     | 300,000円<br>300,000円       | 預金務項<br>2月33.月16金額 | <br>一覧 |
| AR 日本原始営業所<br>業務総会日時 01月2 | 普通預金<br>15時00分               | 9876543 |        |     | 11,123,456円<br>11,123,456円 | 用会线直<br>力们出L可能会群   |        |

### 手順3 振込方法の選択

振込(振替方法選択)画面が表示されます。

振込方法は次の4方式によりお選びいただけます。 選択する方法のボタンをクリックし、該当参照頁の**手順4**へお進みください。

|   | 振込先指定方式                                 | 内容                                             | 参照頁 |
|---|-----------------------------------------|------------------------------------------------|-----|
| 1 | 新しい振込先を指定                               | 新しくお振込先を指定して振込を行う場合                            | 24  |
| 2 | 受取人番号で振込先を指定<br><u>※現在、お取扱いしておりません。</u> | 受取人番号を入力して振込を行う場合<br>(事前に当組合へのお振込先の届出が必要となります) | 3 1 |
| 3 | 契約口座への振替                                | ご登録されているご自身の利用口座へ振替を行う場合                       | 33  |
| 4 | お客様が登録した振込先を指定                          | お客様が画面上で登録された振込先を指定して振込を行<br>う場合               | 3 5 |

| Sangar monthly Sotteman                                                         | 2) 振动先支改善扶 ) 振动金额入力                         | ) 重达内容课题 》 超达完了                       |          |                  |
|---------------------------------------------------------------------------------|---------------------------------------------|---------------------------------------|----------|------------------|
| 総方法を選択して下さい。                                                                    |                                             |                                       |          |                  |
|                                                                                 | 普通預金 1234567                                | 500,000円 旧主地面<br>500,000円 전기出니可能全部    |          |                  |
| 新したLimite##                                                                     |                                             |                                       |          |                  |
| NACEARE NACEAREMELT                                                             |                                             | C                                     | D        | 新しい振込先を指定        |
| 受取人番号で振込先を指定<br>受取入書号 は、ステキ選手 ※<br>振替先口座情報                                      | 受取人番号で振込                                    | 先指定は取扱いしておりません。                       |          | 受取人番号で振込先<br>を指定 |
|                                                                                 | 0123456                                     | 300,000円 用主体制<br>12,345,678円 2号出口可能主题 | 3)       | ご自身の契約口座へ        |
| 画具         日古駅前営業所         普通預金           単高船金白崎         01月20日         15時0057 | 9876543                                     | 300,000円 雨主流着<br>12,345,678円 市时出出可能全部 | ų.       | の振替              |
| 登録済の振込先から指定(利用者登録)<br>(象5年) 第ペ構え: 豊当 党数人名 登録日▼                                  | 星线轰达日                                       |                                       |          |                  |
| <ul> <li>         ・・・・・・・・・・・・・・・・・・・・・・・・・・・・・</li></ul>                       | 普通預击 1234567                                | 意録日<br>■5月33日 2012年02月01日             | <b>4</b> | お客様が登録した扱        |
| 新社      教授人名 アンサー 5日ウ     4444銀行 新確果口支店     本市 光熱費用                             | 普通預金 0123456                                | 登録日 2010年03月01日<br>原約52日              |          | 込先を指定            |
| ● 製錬器 □ 空積縮ができていません。口密情報が受<br>注意:お客さまが整緑後、一度もお振込されてい                            | (前へ-2) 1 201.<br>使きれていないかご確認下さい。<br>ない口道です。 | 3)                                    |          |                  |
| <ul> <li>シニロタ、銀ム・動物党に通の構築を行うことがでい<br/>トロプバーラへ</li> </ul>                        | すません。 御込・御養光口経をご指い                          | Ecomiはナカらに筆劇のうえ、お取引下さい。               |          |                  |

### ①新しい振込先を指定して振込を行う場合

### 手順4 振込先金融機関の検索

**手順1~手順3**はP.22をご参照ください。

振込(振込先金融機関検索)画面が表示されます。

#### ◎当組合へのお振込の場合

「益田信用組合」ボタンをクリックし、手順6へ進みます。

◎フリーワードで金融機関を検索して指定する場合

フリーワード検索欄に金融機関名を入力した後、**「検索」**ボタンをクリックし、**手順5**に進みます。

◎最近の振込先から金融機関を指定する場合

「最近の振込先金融機関から選択」に記載されている金融機関名をクリックし、手順6へ進みます。

#### ◎50音から金融機関を選択する場合

検索する文字ボタンをクリックし、手順5へ進みます。

|                                                                  | 方法選択                  | 1込充金数8                   | (周囲沢)                               | 重込先支店       | 83R \ 18    | 这金額入   | 力〉19638 | 内容確認   | <b>) 罪i</b> 込) | ē7                                 |           |
|------------------------------------------------------------------|-----------------------|--------------------------|-------------------------------------|-------------|-------------|--------|---------|--------|----------------|------------------------------------|-----------|
| 先の金融機関を指                                                         | まして下さい。               |                          |                                     |             |             |        |         |        |                |                                    |           |
| 51%(248)(7148                                                    | 大塚支店                  |                          | **                                  | 通預金         | 123         | 4567   |         |        |                | 500,000円 兼合挑画<br>500,000円 お引出し可能合調 |           |
| 83.先口应情報                                                         |                       |                          |                                     |             |             |        |         |        |                |                                    |           |
| 定の金融機関7<br>合へのお振込の場                                              | を選択<br>合、相合名の7        | ミタンを押し                   | /てくださ                               | 101         |             |        |         |        |                |                                    |           |
| GMS                                                              | 18                    |                          |                                     |             |             |        |         |        |                |                                    | 益田信用組合    |
| しい金融機関?<br>合以外へのお振込                                              | を選択の場合                |                          |                                     |             |             |        |         |        |                |                                    |           |
| フリーワード様                                                          | 韖(金融                  | 観名また                     | とは金融                                | 機関コー        | 15)         |        |         |        |                |                                    | フリーワード検索欄 |
| 最近の振込先会<br>155銀行 3333                                            | 全融機関から<br>銀行 66661    | 5選択<br><u>銀行</u> 777     | 7銀行 1                               | 1111銀行      | 1           |        |         |        |                |                                    | 最近の振込先金融機 |
|                                                                  | _                     |                          |                                     |             | _           | _      | _       | _      | _              |                                    |           |
| 50音で検索                                                           | 7                     | カ!                       | ナタ                                  | ナ           | Л.          | 7      | 7       | ラ      | ヮ              |                                    |           |
| i0音で検索<br><b>すべて</b><br>銀行                                       | -                     | 100                      | シーチ                                 | -           | Ł           | m      |         | IJ     |                |                                    |           |
| 0音で検索<br><b>すべて</b><br>銀行<br>信用金庫<br>信用金庫                        | 7                     | + :                      |                                     |             |             | 16     |         | JL.    |                |                                    |           |
| i0音で検索<br><b>すべて</b><br>銀行<br>信用金庫<br>信用組合<br>労働金庫               | イウ                    | キ 1<br>ク ジ               | スッ                                  | प्र         | フ           | A      |         |        |                |                                    |           |
| 60音で検索<br><b>すべて</b><br>銀行<br>値用金庫<br>値用組合<br>労働金庫<br>農協・漁協      | ・<br>イ<br>ウ<br>エ      | キ :<br>ク ジ<br>ケ 1        | ス ツ<br>ご テ                          | マ<br>マ<br>ネ | フヘ          | A<br>X |         | V      |                |                                    |           |
| 50音で検索<br><b>すべて</b><br>)銀行<br>)億用金庫<br>)億用組合<br>)労働金庫<br>,慶協・油協 | ・<br>イ<br>ウ<br>エ<br>オ | キ :<br>ク ジ<br>ケ 1<br>コ : | ス ツ<br>ヱ <del>ァ</del><br>ノ <u>ト</u> | ヌ<br>ネ<br>ノ | フ<br>へ<br>ホ | ムメモ    | E       | ν<br>D |                |                                    |           |

### 手順5 振込先金融機関の選択

振込(振込先金融機関選択)画面が表示されます。

ご利用可能な振込先金融機関一覧が表示されますので、この中から指定する金融機関の「**選択」**ボタンをクリックし、**手順6**へ進みます。

| ┃振込(振込先金融機関選択)                                            |                                  |                                    |           |
|-----------------------------------------------------------|----------------------------------|------------------------------------|-----------|
| · 引落口屋道的 / 最近方态器织 / 目込先的                                  | 1003年1日) 维达先支压兼织 〉 修达金融入力 〉 维达内部 | 辅助》 假达完了                           |           |
| 描述先の金融編纂を選択して下さい。                                         |                                  |                                    |           |
| Single And And And And And And And And And And            | 普通預金 1234567                     | 500,000円 預金額高<br>500,000円 約5回以可能金額 |           |
| #U.5D#R#                                                  |                                  |                                    |           |
| 振込先の金融機関を選択<br>主動機関を選択するか、キーワードの取り込<br>金融機関の種類 * すべて の銀行( | みをして下さい。                         | ė                                  |           |
| キーワード入力                                                   | 82                               |                                    |           |
| (1) 金融編集者 エヌ・デイ・ディ・デ                                      | ータ信用組合 会影場第コード 7777              |                                    | ]         |
| <b>()</b> 金融機能長 エヌ・ティ・ティ・デ                                | -9決選使用總合 会融加加2-1 8888            |                                    | 振込先金融機関一覧 |
| 戻る                                                        |                                  |                                    | -         |
|                                                           |                                  |                                    |           |

### 手順6 振込先支店の検索

振込(振込先支店検索)画面が表示されます。

◎フリーワードで支店を検索して指定する場合

フリーワード検索欄に支店名を入力した後、「検索」ボタンをクリックし、**手順7**に進みます。 ◎最近の振込先から支店を指定する場合

- 「最近の振込先支店から選択」に記載されている支店名をクリックし、**手順8**へ進みます。
- ◎50音から支店を選択する場合
  - 検索する文字ボタンをクリックし、**手順7**へ進みます。

| 1.0                                     | Concession of                                    | CT INC.                                                                                      |                                                                        |                                 |                                      |                          |                      |                         |                                    |
|-----------------------------------------|--------------------------------------------------|----------------------------------------------------------------------------------------------|------------------------------------------------------------------------|---------------------------------|--------------------------------------|--------------------------|----------------------|-------------------------|------------------------------------|
|                                         | 2116.00                                          | 大塚東)                                                                                         | •                                                                      |                                 | 88                                   | 1234567                  | 500,000P<br>500,000P | ng away<br>ng akanangan |                                    |
| magni                                   | atienties                                        | ant.)                                                                                        | rt ja ila ne se                                                        | 6 1111                          | Mi7                                  |                          |                      |                         |                                    |
| 明み死の                                    | の変現を変                                            | 8.67                                                                                         |                                                                        |                                 |                                      |                          |                      |                         |                                    |
| 20-                                     | -9-FT                                            | 快索 (3                                                                                        | 因名世九                                                                   | 球束菌                             | 9-19                                 | _                        |                      |                         |                                    |
| フリ-<br> 最近の                             | -ワードで<br>2勝込先支                                   | (病から速                                                                                        | 因名また                                                                   | 体交通                             | -+-                                  |                          |                      |                         | - フリーワード検察                         |
| フリー<br> 単近の<br>新遊士()                    | -ワードで<br>2様込先支<br>新道家                            | ・検索(安<br>(高から速<br>口文店 新                                                                      | (5名)(5)<br>(5)<br>(5)<br>(5)<br>(5)<br>(5)<br>(5)<br>(5)<br>(5)<br>(5) | 18 英语:<br>18 史语                 | (十一)<br>(11)<br>(11)<br>(11)<br>(11) |                          |                      |                         | - フリーワード検索<br>- 最近の振込先支            |
| フリ-<br> 機近に<br>第二章を3<br> 50篇1           | -ワードで<br>2様込先支<br>2 新活動<br>2 検索                  | 「検索(交<br>(高から速<br>口文店 約                                                                      | 店名また<br>祝<br>道文店 1                                                     | (4 英语)<br>(明文语)                 |                                      | * 5 2                    |                      |                         | - フリーワード検ਭ<br>- 最近の振込先支            |
| フリー<br> 構造成<br> 50篇1<br> ア              | -ワードで<br>2様込先達<br>5 新店物<br>で検索<br>1              | 1検索(安<br>に高から速<br>日文は 新<br>ビ ク<br>フ フ                                                        | 历名非允<br>积<br>提改区 1                                                     | は支店<br>1県支店<br>人<br>し           | (4 – C                               | 1                        |                      |                         | - フリーワード検ਭ<br>- 最近の振込先支            |
| フリー<br>構造に<br>150日<br>ア<br>イ<br>ウ       | -ワードで<br>2株込先支<br>5 新市和<br>で検索<br>ク<br>イ         | <ul> <li>検索(扱<br/>(協から連<br/>口(注))</li> <li>リ ク<br/>ク<br/>ノ リ</li> </ul>                      | 田名また<br>供産改成 1<br>                                                     | は支店<br>1用支店<br>ハ<br>し<br>フ      | 9-14)<br>Ristrika<br>Ristrika        | 1                        |                      |                         | - フリーワード検<br>- 最近の振込先支<br>- 50音検索  |
| フリー<br>構造成<br>第255<br>「ア<br>イ<br>ー<br>ー | -ワードT<br>D線込先度<br>新活動<br>た検索<br>ク<br>イ<br>ク<br>ク | 検索 (英<br>)<br>(高から連<br>)<br>(支)<br>(支)<br>(支)<br>(支)<br>(支)<br>(支)<br>(支)<br>(支)<br>(支)<br>( | 6名また<br>枳<br>燃えば 1<br>- メ<br>ネ                                         | は支店<br>1用支店<br>ノ<br>し<br>フ<br>へ | 3-11)<br>京政方志<br>又                   | * 5 ワ<br>3 リ<br>3 ル<br>レ |                      |                         | - フリーワード検索<br>- 最近の振込先支<br>- 50音検索 |

#### 手順7 振込先支店の選択

振込(振込先支店選択)画面が表示されます。

ご利用可能な振込先支店一覧が表示されますので、この中から振込先に指定する支店の「選択」ボタンをクリックし、**手順8**へ進みます。

| 版这《版这先    | 支店選択)             |               |                  |                      |                         |   |         |
|-----------|-------------------|---------------|------------------|----------------------|-------------------------|---|---------|
| 引席口座通択〉後  | 达万法通识 ) 那这先亲的     | BURNER BURNER | 田田 田以金額入力 ) 田以内福 | 编輯》編品弄了              |                         |   |         |
| 以先の変換を選択: | 。モド市55            |               |                  |                      |                         |   |         |
| 08112968  | 大塚支店              | 普通预查          | 1234567          | 500,000円<br>500,000円 | <b>墨金线图</b><br>书引出,可能金额 |   |         |
| BUARCONIN | ) 第2次由和用用         | 6, 1111(8)7   |                  |                      |                         |   |         |
| 最込先の支店を   | 谢祝                |               |                  |                      |                         |   |         |
| さを進択するが、メ | トーワードの取り込みを       | して下合い。        |                  |                      |                         |   |         |
| キーワード入力   |                   |               | 6.6              |                      |                         |   |         |
| 36\$ 388  | <b>新宿支店</b> えきコード | 001           |                  |                      |                         |   |         |
| ER ZAS    | <b>新招来口支店</b> 关系: | i-# 002       |                  |                      |                         |   | 振込先支店一覧 |
| 885 NR    | 第川支店 支はつ-ド        | 007           |                  |                      |                         |   |         |
| IE S      |                   |               |                  |                      |                         | _ |         |
| 14.4      |                   |               |                  |                      |                         |   |         |

### 手順8 振込先口座の指定、振込金額の入力

振込(振込金額入力)画面が表示されます。

振込先口座・振込情報指定欄の「科目」、「口座番号」、「受取人名」、「振込金額」、「振込指定日」を選択・入力 後、「確認画面へ」ボタンをクリックし、手順10へ進みます。なお、振込先口座確認処理の結果、指定した振替 先口座が存在しない場合は、手順9へ進みます。

- ※.「受取人名」は振込先口座確認機能取扱時間内の場合は入力を省略することができます。
- ※. 振込依頼人名を変更する場合は、「振込依頼人名」欄に依頼人名(半角20文字以内)を入力してください。 入力しない場合は、口座名義が依頼人名となります。

| 引用口服用家      | 無以力法調用 〉 振込先金数編集)       | 8只)新以先支出课行 8日10日11日 新以内容                 | 得确定 医心疗了                           |                                                |
|-------------|-------------------------|------------------------------------------|------------------------------------|------------------------------------------------|
| 第13年に1度・金額を | ミスカして下さい。               |                                          |                                    |                                                |
| Satisfan    | 大球支店                    | 普通预查 1234567                             | 500,000円 用金线周<br>500,000円 わり出し可能会開 |                                                |
| BARCHIN     | 振达大击的编辑名 11<br>振达先发向声 新 | 11週行<br>前支送                              |                                    |                                                |
| 服込先口座。      | 振込情報の溜定                 |                                          |                                    |                                                |
|             | [s8:8] ****             | * 精調預金<br>〇 当屋預金<br>〇 納税準備預金<br>〇 貯業預金   |                                    | 振込先口座・<br>振込情報指定欄                              |
|             | [48:87] 口座番号            | (半鳥数字)                                   |                                    |                                                |
|             | 爱收入名                    | (単規力が力力・開閉)<br>(約0-2014 m/2              | <b>4</b>                           | ──── ※. 省略可能                                   |
|             | [40:00] Hilling         |                                          | HIR5,000円です。<br>円                  | <振込先口座確認取扱時間帯>                                 |
|             | 標込施定日                   | 2013年01月00日(わ) 2013年01月00<br>(半角カタカナ・実験) | 5日(土)起 搬走时候                        | 終日:24時間利用可能<br>※他金融機関により、ご利用い<br>ただけない場合があります。 |
|             |                         | ○ 振込破戦人名                                 |                                    |                                                |
|             |                         | 確認画面へ                                    |                                    |                                                |

手順9 口座誤り

指定した振込先口座が存在しない場合、振込(口座誤り)画面が表示されます。

内容を訂正する場合は各項目の右下の「訂正する」のリンクをクリックし、内容を修正してください。 振込を中止する場合は、「振込を中止する」ボタンをクリックし、トップページ画面へ戻ります。

|                                                                     |                      | 画面ID: 8KM020 |               |
|---------------------------------------------------------------------|----------------------|--------------|---------------|
| 【振込(口座誤り)                                                           |                      |              |               |
| <ul> <li>ご指定の振込・想替先口事に該当ずさ口座がご<br/>ご指定口座をご確認の上 消突を取引下さい。</li> </ul> | さいませんでした。<br>[83290] |              |               |
| 授込先口座情報                                                             |                      |              |               |
| 金融编制名                                                               | 1111銀行               |              |               |
|                                                                     |                      | (REF.F.)     |               |
| 支85                                                                 | 新禧安康                 |              |               |
|                                                                     |                      | 18712 # 8.1  | 訂正する          |
| NB                                                                  | 普通預金                 |              | <u>пт у о</u> |
| 口座藝術                                                                | 0123456              |              |               |
| 要取人名                                                                | ジセダイ ハナコ             |              |               |
|                                                                     |                      | 18712 # 81   |               |
|                                                                     | 振込を中止する              |              |               |

手順10 振込内容の確認

振込(振込内容確認)画面が表示されます。

振込内容欄の引落口座情報、振込先口座情報や注意事項の内容をご確認のうえ、よろしければ「確認チェック ボックス」をチェックします。

次に、パスワード入力欄に「確認用パスワード」、「ワンタイムパスワード」を入力して、「確定する」ボタンを クリックし、**手順12**へ進みます。

振込内容欄を変更する場合は、振込内容欄の右側の「**訂正する」**をクリックしてください。 次の該当する訂正画面へ進みます。

◎引落口座を訂正する場合 ⇒ 手順11へ進みます。
 ◎振込先金融機関を訂正する場合 ⇒ 手順3 へ戻ります。
 ◎振込先支店を訂正する場合 ⇒ 手順6 へ戻ります。
 ◎振込先口座、振込金額を訂正する場合 ⇒ 手順8 へ戻ります。

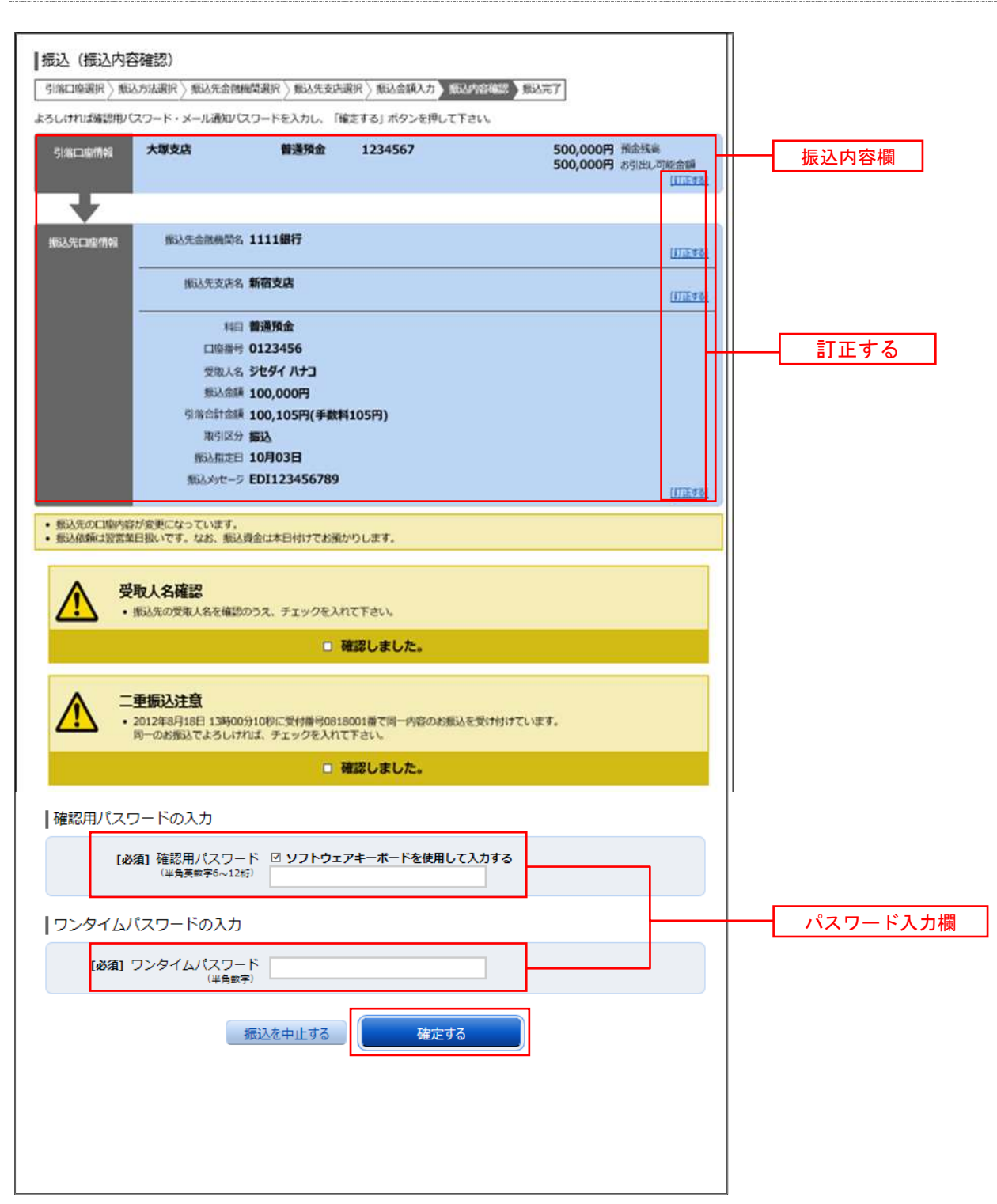

### 手順11 引落口座の訂正

振込(引落口座訂正)画面が表示されます。 引落口座一覧の中から、引落口座に指定する口座の**「訂正」**ボタンをクリックしてください。

| 1717 | *****                       |           | 1334567 | 500.0008                   | 14.00                   |     |       |
|------|-----------------------------|-----------|---------|----------------------------|-------------------------|-----|-------|
|      | MARTEN 018205               | 1 1300000 | 1237207 | 500,000P                   | <b>BSTER</b>            | 2   |       |
| 4TIE | <b>NANXEIN</b> 01.0205      | <b>##</b> | 0123456 | 300,000円<br>300,000円       | 18,88<br>和句符和181        | +-( | 引落口座一 |
| ara. | EMMINICER<br>MARTIN 01/1205 | <b>##</b> | 9876543 | 11,123,456円<br>11,123,456円 | IN ARE<br>IN SECTION OF |     |       |

手順12 振込完了

振込(振込完了)画面が表示されます。 確定した振込内容欄をご確認ください。 <u>※.受付番号が表示されますので、必ずお控えください。</u>お取引のお問合せの際に必要となります。

なお、今回手続きした振込先を登録する場合は、「振込先の登録」ボタンをクリックし、 手順13 へ進みます。 ※. ご登録いただくと次回取引の際に振込先一覧の選択ボタンによりご利用いただけます。

| anne danne dan                        | 21                          |                                 |                               | Marin - Privora |  |
|---------------------------------------|-----------------------------|---------------------------------|-------------------------------|-----------------|--|
| 1832(1832年)<br>引着口聖過紀) (Ri            | 17<br>这方法道统 》他还先金数编         | 解雇用 ) 质达无文容                     | 崔代 》 最这金额入力 》 自己内容理想 》 HILL T |                 |  |
| 記の内容で併込、意<br>付着号は0000001<br>りがとうございまし | 間を受け付けました。<br>量です。<br>べた。   |                                 |                               |                 |  |
| 51606404                              | 大學支店                        | 普通預金                            | 1234567                       |                 |  |
|                                       | 28888S                      | 1111銀行                          |                               |                 |  |
|                                       | 天28<br>和日                   | 新宿支店<br>冒速預金                    |                               |                 |  |
|                                       | 山屋御寺<br>受助人名<br>(1) 6 20    | 0123456<br>ジセダイ パナコ<br>100 000円 |                               |                 |  |
|                                       | 9%61*26<br>9%61*26<br>0%959 | 100,105円(手数<br>版入               | 料 105円)                       |                 |  |
|                                       | 備込用之日<br>毎込ハセージ             | 10月03日<br>EDI123456789          |                               |                 |  |
| ALCONICE RA                           | (日祭いです。なお、根込ま               | 達は本日付けでお預け                      | かりします,                        |                 |  |
| 2、標葉先を登録す                             | 「各場合は、「原込先の登録               | 」ボタンを押下して下                      | Fell,                         |                 |  |
|                                       |                             | 振込先の登録                          | トップページへ                       |                 |  |

#### 手順13振込先の登録

振込先登録(登録内容入力)画面が表示されます。 振込先口座情報欄をご確認のうえ、「確認画面へ」ボタンをクリックし、 手順14 へ進みます。 なお、追加情報欄には「振込先名等のメモ情報」を入力することができます。

| 振込先登録(登録内容入力)<br>登録的合約3 登録的音報(2)登録来7       |          |
|--------------------------------------------|----------|
| 高加情報を入力のうえ、「確認面面へ」ボタンを押して下さい。<br>■ 振込先口座情報 |          |
| 受助人名 ネット タロウ<br>データ線行 県高寺支店 普通預金 4444444   | 振込先口座情報欄 |
| 近加州高報<br>(金布文字)<br>登録を中止する<br>研究所而へ        | 追加情報欄    |

### 手順14 振込先登録内容の確認

振込先登録(登録内容確認)画面が表示されます。

振込先口座情報欄、追加情報欄の内容を確認し、パスワード入力欄に「確認用パスワード」、を入力して、「登 **録を確定する」**ボタンをクリックし、**手順15**へ進みます。

| ▲振込先登録(登録内容確認)<br>登場内容力力<br>管理内容法力                  |          |
|-----------------------------------------------------|----------|
| 道切博畅を確認のうえ、パスワードを入力して下さい。                           |          |
| 重达先口座情報                                             |          |
| ※RLLも ネット タロウ<br>デーク場所 泉岡寺支店 - 普通預金 4444444         |          |
| 追加信報                                                |          |
| 備考し特になし。                                            |          |
| 確認用/パスワードの入力                                        |          |
| 【必須】確認用パスワード □ ソフトウェアキーボードを使用して入力する<br>(※売用数学4~12回) | パスワード入力欄 |
| 管証を中止する 管証を確定する                                     |          |

手順15 振込先登録の完了

振込先登録(登録完了)画面が表示されます。

画面上の「**振込先一覧画面へ」**ボタンをクリックし、登録した内容が一覧に表示されていることをご確認くだ さい。 ②受取人番号で振込先を指定して振込を行う場合

<u>当組合ではお取扱いしておりません。</u>

### ③契約口座への振替を行う場合

#### 手順4 振替金額の入力

**手順1~手順3**はP.22をご参照ください。

振込(振込金額入力)画面が表示されます。

振込先口座・振込情報指定欄の「振込金額」、「振込指定日」を入力後、「確認画面へ」ボタンをクリックし、 手順5へ進みます。

※. 振込依頼人名を変更する場合は、振込依頼人名欄に「依頼人名」(半角20文字以内)を入力してください。 入力しない場合は、口座名義が依頼人名となります。

| NRL 124481 大塚支店 前級 1234567 S00,000円 東急鉄橋<br>S00,000円 お急鉄橋<br>S00,000円 お急鉄橋<br>S00,000円 おきまた橋<br>S00,000円 おきまた<br>S00,000円 おきまた<br>S00,000円 おきまた<br>S00,000円 S10,000<br>S00,000<br>S00,000 | と丸口寝・金額を入力してすさい。      |                               |                                    |                   |
|----------------------------------------------------------------------------------------------------|-----------------------|-------------------------------|------------------------------------|-------------------|
|                                                                                                    | 北京田田市町 大塚支店           | 普通预查 1234567                  | 500,000円 現金推測<br>500,000円 おり出し可能金額 |                   |
| 取込先2005日         取込先2005 新設支店           私込先口座・振込情報の指定         市口 普通預金           口座影明         1234567           愛知人名         データ・ジロウ           【追溯] 茶込線         振込・振聞限度課志、一日後重課10,000円にまた。           「追溯] 茶込線         振込・推問限度課志、一日後重課10,000円にまた。           「加速解説R         (平和の日に木)学 課。2013年01月00日に木)学 課。2013年01月00日に大)ご 指定可能           「加速解説R         (平和の分力・美数)           「振込依頼人名         「加速報点                                                                                                    | Ŧ                     |                               |                                    |                   |
| 込先口座・振込情報の指定 <p< td=""><td>BLANDERIN BLAN</td><td>2015 新潟支店</td><td></td><td></td></p<>                                                                                                    | BLANDERIN BLAN        | 2015 新潟支店                     |                                    |                   |
| ドロ 普通預金     「座番号 1234567     愛知える データ シロウ     「砂切) 茶え点朝 新达・細智限度論主、一日限業額10,000円です。     「円     斯込動定日     2013年01月00日(木))▽ 単 2013年01月05日(土)区 描述可能     印四個相選択 (牛肉カタカナ・美数)     「既込依頼人名                                                                                                    | 長込生口座・振込情報の指定         |                               |                                    |                   |
|                                                                                                    | and the second second | 料口 普通预金                       |                                    | r                 |
| 戦略人名 データ シロウ     「ゆめ】 第人会議     報告・報酬報源論主、一日後原題10,000円、第計版5,000円です。     「日     戦法報志日     ビロの電報編訳     (字成カタカナ・美数)     「    張込依頼人名                                                                                                    | [1]                   | 四座巻号 1234567                  |                                    |                   |
| [493] 第35章編     第35章編第35章編第310,000円です。     振込先口座・振込情報指知       第35編2日     [2013年01月03日(木)]     第322013年01月03日(土)     振送句編       100編編編(     (今風为タカナ・美歌)     [100編編編(     「振送敬頼人名                                                                                                    |                       | 登取人名 データ シロウ                  |                                    |                   |
| #3.58注日<br>2013年01月03日(木) (マ) (第2013年01月05日(土))25 福注可能<br>印加爾根語訳<br>(学成为タカナ・美数)<br>○ 描述依頼人名                                                                                                    | [46:87]               | 奈込金橋 振込・統督限策論は、一日保険課10,000円、業 | 計105,000円です。<br> 円                 | ──── 振込先口座・振込情報指定 |
| (1m)満年選択 (半角カダカナ・美数) ○ 接込依頼人名                                                                                                    | 10                    | 2013年01月03日(木) 🐨 🛄 2013年01月0  | 05日(土)区 指定可能                       |                   |
|                                                                                                    | -93mD                 | 雪報選択 (中角カタカナ・英数)<br>○ 振込依頼人名  |                                    |                   |
|                                                                                                    |                       |                               |                                    |                   |

### 手順5 振替内容の確認

振込(振込内容確認)画面が表示されます。

振込内容欄の引落口座情報、振込先口座情報や注意事項の内容をご確認のうえ、よろしければ「確認チェック ボックス」をチェックします。

次に、パスワード入力欄に「確認用パスワード」を入力後、「確定する」ボタンをクリックし、手順6へ進みます。

振込内容欄を変更する場合は、振込内容欄の右側の「**訂正する」**をクリックしてください。 次の該当する訂正画面へ進みます。

**◎引落口座を訂正する場合**  $\Rightarrow$  P 2 9 の <u>手順11</u>  $\land$  戻ります。 **◎振替先口座を訂正する場合**  $\Rightarrow$  P 2 2 の <u>手順3</u>  $\land$  戻ります。 **◎振替金額を訂正する場合**  $\Rightarrow$  **手順4**  $\land$  戻ります。

| 周口県連邦 ) 潮      | 13.万法课时 》 相达先追用相望                                                                                               | 和田村 ) 新达先支8              | · · · · · · · · · · · · · · · · · · · | HILL HILL W.T                |                                    |           |
|----------------|----------------------------------------------------------------------------------------------------|--------------------------|---------------------------------------|------------------------------|------------------------------------|-----------|
| し,1+11日間22月1/  | マスワード北入力し、「確定」                                                                                                  | 「る」ボタンを押し                | CTALL.                                |                              |                                    |           |
| 980298         | 大學支店                                                                                                    | 智趣預金                     | 1234567                               | 500,000円 mas<br>500,000円 450 | 9.16<br>21.77)(0.0548<br>122.87.60 | 振込内容欄     |
| -              | BURGE S                                                                                                    | 國王成                      |                                       |                              |                                    |           |
| nio containe . | The second second second second second second second second second second second second second second second se |                          |                                       |                              | HIEFEI                             |           |
|                | ***** <b>2</b>                                                                                                  | (直預金                     |                                       |                              |                                    |           |
|                | 0989 0                                                                                                    | 123456                   |                                       |                              |                                    |           |
|                | 900A8 3                                                                                                    | 00.000円                  |                                       |                              |                                    |           |
|                | 10000108                                                                                                    | 00,105円(手取)              | 月105円)                                |                              |                                    |           |
|                | HANGE I                                                                                                    | 0月03日                    | 10.001                                |                              |                                    |           |
|                | Milliont-S E                                                                                                    | DI123456789              |                                       |                              | A DESCRIPTION OF                   |           |
| <u> </u>       | 観込先の発収人名を確認の                                                                                                    | 5%、チェックを入                | ntren                                 |                              |                                    |           |
|                |                                                                                                    |                          | 確認しました。                               |                              |                                    |           |
|                | - 重振込注意<br>- 2012年8月18日 13時00分<br>同一の日前までよるしけれ                                                                  | 10時に受付番号081<br>4、手エックを入れ | 8001日で第一人前のお振みを望<br>て下さい。             | child to view.               |                                    |           |
|                |                                                                                                    | 10                       | 確認しました。                               |                              |                                    |           |
|                | トの入力                                                                                                    |                          |                                       |                              |                                    |           |
| 総用バスワー         | 1.00000                                                                                                    |                          |                                       | S                            |                                    |           |
| 総用バスワー         | (前期) 確認用/パスワード                                                                                                  | עבפאקעם                  | コーボードを使用して入力する                        |                              |                                    | 一 ハスワート人方 |
| 認用(スワー         | (44年) 確認用/(スワード<br>(18年1年1月)(スワード                                                                               | D 221927                 | キーボードを被用して入力する                        | 1                            |                                    |           |

### 手順6 振替完了

- 振込(振込完了)画面が表示されます。
- 確定した振込内容欄をご確認ください。

※. 受付番号が表示されますので、必ずお控えください。お取引のお問合せの際に必要となります。

| 20000001番<br>こさいまし | ました。<br>です。<br>た。[81000] |              |          |  |
|--------------------|--------------------------|--------------|----------|--|
| 9.68               | 大學支店                     | NMR±         | 1234567  |  |
| 7                  |                          |              |          |  |
| LE ANN             | 網込先支改装                   | 新宿支店         |          |  |
|                    | 19E                      | 1 普通預金       |          |  |
|                    | AND LOD                  | 9484 847     |          |  |
|                    | 語込金額                     | 100,000円     |          |  |
|                    | 形态的主要                    | 100,105円 (手数 | (料 105円) |  |
|                    | 激动来在日                    | 10月03日       |          |  |
| _                  | 細込めたーろ                   | EDI123456789 |          |  |
| 8-171-9 W          | 日本: (11)                 | 委会会本日前はアギ環   | かりします。   |  |

④お客様が登録した振込先を指定して振込を行う場合

手順4 振込金額の入力

**手順1~手順3**はP.22をご参照ください。

振込(振込金額入力)画面が表示されます。

振込先口座・振込情報指定欄の「振込金額」、「振込指定日」を入力後、「確認画面へ」ボタンをクリックし、 手順5へ進みます。

※. 振込依頼人名を変更する場合は、振込依頼人名欄に「依頼人名」(半角20文字以内)を入力してください。 入力しない場合は、口座名義が依頼人名となります。

| 込売口隠・金額を入り | カレビギさい。                  |                                               |                       |                       |                                   |                |
|------------|--------------------------|-----------------------------------------------|-----------------------|-----------------------|-----------------------------------|----------------|
| 418C26488  | 大爆支达                     | <b>田田田</b> 金                                  | 1234567               | 500,000<br>500,000    | 9 19.8.19.19<br>9 219000.40189.88 |                |
| 61/2017/54 | 推达先走排网络名 11<br>横边先党杂石 新社 | 11册行<br>省支店                                   |                       |                       |                                   |                |
| 最込先 口座・撮影  | 「情報の指定                   |                                               |                       |                       |                                   |                |
|            | (1)A                     | 普递预会                                          |                       |                       |                                   |                |
|            | 口田田寺                     | 1234567                                       |                       |                       |                                   |                |
|            | 要取人名                     | 9-9 500                                       | E                     |                       |                                   | —— 振込先口座·振込情報指 |
|            | (##) HULEH               | #12 · ######                                  | 112、一日国王朝10,000円、第    | MH985.000円です。<br>一一一円 |                                   |                |
|            | 類込務定日                    | 2013年01月08                                    | B(*) 🖳 2013#01A       | 05日(土)名 熊士可能          |                                   |                |
|            | Patholineters            | <ul> <li>(半角カタカナ・</li> <li>● 厳込依頼人</li> </ul> | 英数)<br>石              |                       |                                   |                |
|            |                          |                                               |                       |                       |                                   |                |
|            |                          |                                               | and the second second |                       |                                   |                |

### 手順5 振込内容の確認

振込(振込内容確認)画面が表示されます。

振込内容欄の引落口座情報、振込先口座情報や注意事項の内容をご確認のうえ、よろしければ「確認チェック ボックス」をチェックします。

次に、パスワード入力欄に「確認用パスワード」を入力後、「確定する」ボタンをクリックし、**手順6**へ進みます。

振込内容欄を変更する場合は、振込内容欄の右側の「**訂正する」**をクリックしてください。 次の該当する訂正画面へ進みます。

◎引落口座を訂正する場合 ⇒ P29の
 手順11
 へ戻ります。
 ◎振込先金融機関等を訂正する場合 ⇒ P22の
 手順3
 へ戻ります。
 ◎振込金額を訂正する場合 ⇒ 手順4
 へ戻ります。

| La la la caracteria de la |                                                                   | and a state of the state of |                             | Inclosed 1   |                 |           |
|---------------------------|-------------------------------------------------------------------|-----------------------------|-----------------------------|--------------|-----------------|-----------|
| 1/20171000040             | (スリードモスカし、 )(                                                     | 他通知会                        | 1234567                     | 500.000円 前金銭 | 0.57%           |           |
| 13349 C 1 NORTH 9 7 KG    |                                                                   | and the last                |                             | 500,000円 声明出 | (GET) ALL ON ON |           |
| -                         |                                                                   |                             |                             |              | THIR R. P.      |           |
| -                         | -                                                                 |                             |                             |              |                 |           |
| <b>达先仁)南情報</b>            | 新活力生命用的数据                                                         | る 1111銀行                    |                             |              | 18130.0.61      |           |
|                           | 据达先发印                                                             | <sup>彩</sup> 新指支店           |                             |              |                 |           |
|                           |                                                                   |                             |                             |              | LAURITUM        |           |
|                           | 44                                                                | □ 普通預金<br>□ 0122456         |                             |              |                 |           |
|                           | 一個的                                                               | 9 0123456<br>ミ ジセダイ ハナコ     |                             |              |                 |           |
|                           | 10132-00                                                          | 兩 100,000円                  |                             |              |                 |           |
|                           | 引落合計金                                                             | 語 100,105円(手数)              | 4105円)                      |              |                 |           |
|                           | Incernation and a second                                          | 99 服込<br>日 10月03日           |                             |              |                 |           |
|                           | IRSA Sytz-                                                        | 9 EDI123456789              |                             |              |                 |           |
|                           |                                                                   |                             |                             |              | TURKETURE       |           |
| 協議法先の口座内指<br>協議依頼は対対は     | 身が変更になっています<br>第日扱いです。なお、膝                                        | 人資金は本日付けでお角                 | かりします。                      |              |                 |           |
|                           |                                                                   |                             |                             |              |                 |           |
| A 3                       | 和人名確認                                                             |                             |                             |              |                 |           |
| <u> </u>                  | 服込先の堂取人名女権                                                        | あのうえ、チェックを入                 | NCFAN.                      |              |                 |           |
|                           |                                                                   |                             | 確認しました。                     |              |                 |           |
|                           |                                                                   |                             |                             |              |                 |           |
|                           | 重振込注意                                                             |                             |                             |              |                 |           |
| A =                       | 2012/02/02/02/12/02                                               | 05910秒に受付番号081              | 8001番で同一内容のお振込を受            | け付けています。     |                 |           |
| <u> </u>                  | 20124073100 1300                                                  |                             | ALC: KEW N                  |              |                 |           |
|                           | 開一のお飯込でよろし                                                        | ma: 9190exn                 | Warmen and an               |              |                 |           |
| <u> </u>                  | 通一のお振込でようし                                                        |                             | 確認しました。                     |              |                 |           |
|                           | 「一のお飯込てよろし」<br>ドの入力                                               |                             | 確認しました。                     |              |                 |           |
|                           | のにたちらう (18) 1345<br>両一のお飯込てようしい<br>ドの入力                           | 114. 91954XA                | 確認しました。                     |              |                 |           |
| (2月) (スワー                 | 101-068回話でよろし<br>ドの入力<br>(e)頃 確認用バスワ<br>(半角の数字6~1                 | - F UV7F917                 | 確認しました。<br>**-ボードを使用して入力する  |              |                 | - パスワード入力 |
| (スワー)                     | 10.74671617354<br>第一のお描述でよるし<br>ドの入力<br>[参編] 権證用パスワ<br>(半角葉数字6~1) | - K U Y2H217                | 確認しました。<br>*キーボードを使用して入力する。 |              |                 | - パスワード入力 |

### 手順6 振替完了

#### 振込(振込完了)画面が表示されます。

確定した振込内容欄をご確認ください。

※. 受付番号が表示されますので、必ずお控えください。お取引のお問合せの際に必要となります。

|                           | - teacher                          |                                                              |         | 4-54514878 |        |
|---------------------------|------------------------------------|--------------------------------------------------------------|---------|------------|--------|
| - 過離を受け付け<br>注面号は20000001 | Hました。<br>着です。<br>(た、1010001        |                                                              |         |            | 一 受付番号 |
| 4IXCLESK                  | 大服支店                               | 實過預金                                                         | 1234567 |            |        |
| ¥                         |                                    |                                                              |         |            |        |
| elanet#                   | 林時生火込み<br>ち文永公園<br>料<br>毎日口<br>火御史 | 8 1111銀行<br>8 新宿支店<br>日 営道預金<br>号 0123456<br>8 ラセダイ ハナコ      |         |            |        |
|                           | 推达坐<br>引導合計会<br>能引送<br>描记指定        | 目 100,000円<br>目 100,105円(手数<br><sup>111</sup> 振込<br>日 10月03日 | 網 105円) |            |        |
|                           | 新込がセー                              | 5 EDI123456789                                               |         |            |        |

振込先登録

振込先口座の事前登録および登録済振込先口座の削除を行うことができます。

#### 手順1 メニューの選択

グローバルナビゲーションの [振込・振替] → [振込先登録] をクリックしてください。

手順2 登録済み振替先口座一覧の表示

振込先一覧(一覧表示)画面が表示されます。当画面で登録済の振替先口座を確認することができます。

#### ◎振込先口座を登録する場合

「追加登録」ボタンをクリックし、下記の**手順3**へ進みます。

#### ◎登録済みの振替先口座を削除する場合

削除したい振込先口座のチェックボックスにチェックを入れ、「削除する」をクリックし、P40の手順10へ 進みます。

| 振込先一覧(一覧表示)<br>●振込物の間様を行う場合は、「信助数値」ボタンを押して下さい。<br>●振込物の間線を行う場合は、開催する語込めを通用して「開催する」ボタンボ<br>●広気の間線内容の構築を行う場合は、確美する部以及の間線内の構築を行う場合は、<br>「数数流みの振込口確<br>(#1051) 第六数ま 1 の声 2001年 2001日 2005年15 * | 岸して下さい。<br>いて下さい。                    | 編集                  |
|----------------------------------------------------------------------------------------------------|--------------------------------------|---------------------|
| ※和人名 アンサータロウ<br>テータ銀行 泉原寺支所 普通預金 0100001<br>田寺 家族口座 (正集)                                                                                                    | 龍県日 2010年04月01日<br>御村板公司 2012年02月01日 | ▶ ※. 備考欄内容の編集ができます。 |
| SRL-5 アンサー シュウヘエ<br>データ語行 保持守支法<br>高市 家族口座 (MR)                                                                                                    | 0月日 1999年12月31日<br>副州版注日 2000年01月04日 |                     |
|                                                                                                    | ( <u>384-ji</u> )<br>(384-ji)        |                     |
| ▲日本 お客さまが自身後、一層もお客店されていない口屋です。<br>「新込先口座の追加登録                                                                                                    | 34                                   |                     |
| H-28-36                                                                                                    |                                      |                     |

振込先口座の事前登録(振込前都度登録)

手順3 金融機関検索

振込前都度登録(金融機関検索)画面が表示されます。

#### ◎当組合へのお振込の場合

**「益田信用組合」**ボタンをクリックし、**手順5**へ進みます。

#### ◎フリーワードで金融機関を検索して指定する場合

フリーワード検索欄に金融機関名を入力した後、「検索」ボタンをクリックし、手順4に進みます。

#### ◎最近の振込先から金融機関を指定する場合

「最近の振込先金融機関から選択」に記載されている金融機関名をクリックし、**手順5**へ進みます。

#### ◎50音から金融機関を選択する場合

検索する文字ボタンをクリックし、手順4へ進みます。

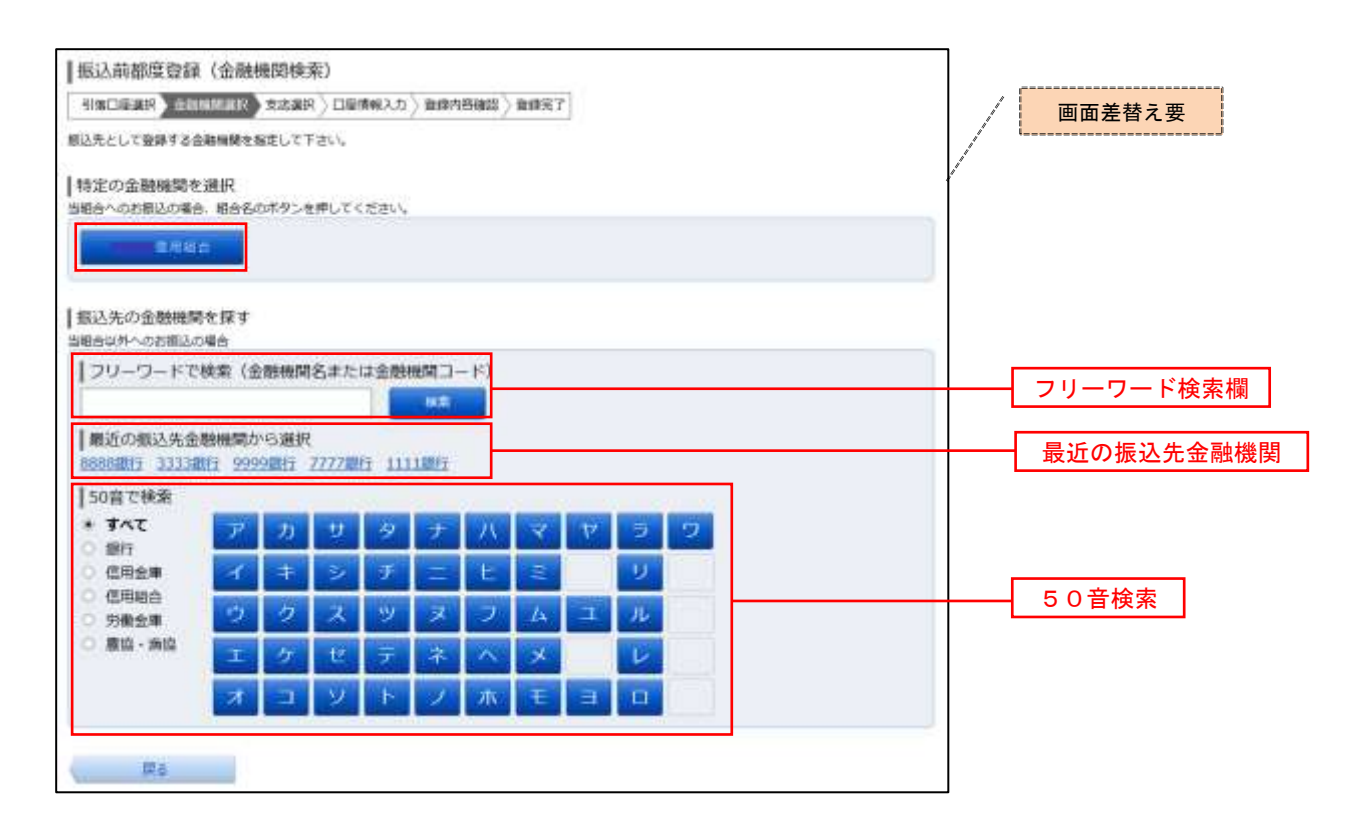

手順4 金融機関選択

振込前都度登録(金融機関選択)画面が表示されます。

ご利用可能な振込先金融機関一覧が表示されますので、この中から指定する金融機関の「選択」ボタンをクリックし、手順5へ進みます。

| ── 振込先金融機関一覧 |
|--------------|
|              |
| -            |

| 手順5 支店検索                                                                                                    |                                        |
|----------------------------------------------------------------------------------------------------|----------------------------------------|
| 振込前都度登録(支店検索)画面が表示されます。                                                                                                    |                                        |
| <ul> <li>◎フリーワードで支店を検索して指定する場合<br/>フリーワード検索欄に支店名を入力した後、「検索」ボタンをクリックし、</li> <li>◎最近の振込先から支店を指定する場合<br/>「最近の振込先支店から選択」に記載されている支店名をクリックし、手順</li> <li>◎50音から支店を選択する場合</li> <li>☆まするすまずないまなりックし、「手順の」の後のます</li> </ul> | <b>手順6</b> に進みます。<br>【 <b>7</b> へ進みます。 |
| (東京) る人子ハノンをシリノノし、[ <b>子順</b> 0] (進めなり。                                                                                                    |                                        |
|                                                                                                    |                                        |
| 支店を検索して下さい。                                                                                                    |                                        |
| · 登録情報                                                                                                    |                                        |
| ENNING 1111銀行                                                                                                    |                                        |
| Lette of Tables                                                                                                    |                                        |
|                                                                                                    |                                        |
| 79-9-10-10(東京(本文法コート)                                                                                                    | フリーワード検索欄                              |
| ■最近の振込先支店から選択<br>新済支店 新賀単口支店 新価支店 呈価券支店 豊居支店                                                                                                    | 最近の振込先支店                               |
| 50音またはアルファベットで検索                                                                                                    |                                        |
| アカサタナハマヤラワ                                                                                                    |                                        |
| イキシチニヒミリ                                                                                                    |                                        |
| <u> ヴ ク ス ツ ヌ フ ム ユ ル</u>                                                                                                    | 50音検索                                  |
|                                                                                                    |                                        |

### 手順6 支店選択

原西

振込前都度登録(支店選択)画面が表示されます。

コーソート ノ ホ モ ヨ ットで始まる支送を検索する場合。 (A-Z) ボタンを押して

ご利用可能な振込先支店一覧が表示されますので、この中から振込先に指定する支店の「**選択」**ボタンをクリックし、**手順7**へ進みます。

D A-Z

| 振込前都度登録(支店選択)                                                 |         |
|---------------------------------------------------------------|---------|
| 引張口座重訳〉会範編陳重訳 夏辺(11) 口座傳輸入力〉登録内音確認〉登録完了                       |         |
| 描込先の支援を選択して下さい。                                               |         |
| 登録情報                                                          |         |
| 重翅膀胱炎 1111路行                                                  |         |
| 振込先の支店を検索<br>支店をリストから選択して下さい、支店名の一部から放込みを行うこともできます。<br>彼り込み検索 |         |
| (1) 文は名 新宿支店 文白ード 001                                         |         |
| <b>(11)</b> 支送名 新賀東口支店 支送コード 002                              | 振込先支店一覧 |
| 288 新橋支店 支店3-1 003                                            |         |
| 原る                                                            |         |

#### 手順7 口座情報の入力

振込前都度登録(口座情報入力)画面が表示されます。

登録情報欄の「科目」、「口座番号」、「受取人名」、「備考」を選択・入力後、「確認画面へ」ボタンをクリックし、 手順8へ進みます。

| <b>20005</b><br>255 | 1111億行<br>新衛支店                                                                               |  |       |
|---------------------|----------------------------------------------------------------------------------------------|--|-------|
| (\$\$\$) HH         | <ul> <li>         び 連 預 金</li> <li>         ・ 当 座 預 金</li> <li>         ・ 行 審 預 金</li> </ul> |  |       |
| (必須) 口道香号           | (#AEF)                                                                                       |  |       |
| [45編] 受权人名          | (半角カタカナ・東京)<br>(例)ウクトリーバナコ                                                                   |  | 登録情報欄 |
| (87)<br>(87)        | (金角文字)                                                                                       |  |       |

手順8 登録内容の確認

振込前都度登録(登録内容確認)画面が表示されます。

登録情報欄の内容を確認し、よろしければパスワード入力欄に「確認用パスワード」を入力して、「登録を確定 する」ボタンをクリックし、**手順9**へ進みます。

| 振込前都度登録(登録内容確認)                          |                             |         |            |
|------------------------------------------|-----------------------------|---------|------------|
| 金融機構選択 > 支店選択 > 口面情報入力 > 首日              | 的目前語》發展完了                   |         |            |
| この振込先を登録しますか。<br>入力内容を確認のうえ、パスワードを入力して下さ | ·*                          |         |            |
| 皇録情報                                     |                             |         |            |
| 原记先会教训解名                                 | 1111877                     | LEETAI  |            |
| 假込先支培名                                   | 修动先支持名 新宿支店 [JIFFA]         |         |            |
| 料日<br>口聖書考<br>焚取人名                       | 普遍新金<br>0123456<br>ジセダイ ハナコ |         |            |
| 94                                       |                             | LIIITAI |            |
| 確認用パスワードの入力                              |                             |         |            |
| 【必須】種認用パスワード<br>(半角高齢字e~1218)            | □ ソフトウェアギーボードを使用して入力する      |         | - パスワード入力欄 |
| 201<br>R6                                | 数中止する 登録を確定する               |         |            |

手順9 振込先口座の登録完了

振込前都度登録(登録完了)画面が表示されます。

画面上の「振込先一覧画面へ」ボタンをクリックし、登録した内容が一覧に表示されていることをご確認くだ さい。

### 登録済み振替先口座の削除

#### 手順10 削除口座の確認

振込先削除(削除内容確認)画面が表示されます。 削除する振替先口座の内容を確認し、よろしければパスワード入力欄に「確認用パスワード」を入力して、「削 除を確定する」ボタンをクリックし、**手順11**へ進みます。

| 振込先削除(削除内容確認)<br>##約6666 ##先了                                             |                        |
|---------------------------------------------------------------------------|------------------------|
| 風跡内容を確認のうえ、パスワードを入力して下さい、                                                 |                        |
| 振込先口座情報                                                                   |                        |
| 参取人名 アンサー タロウ<br>データ銀行 泉岳寺支店 普通預金 0100001<br>備考 家族口座 着成預金 20<br>単時販売日 20  | 10年04月01日<br>12年02月01日 |
| SRA名 アンサー サブロワ     ○○銀行 三田支店 普通預金 0100003     借考 家族口道 登録日 20     副共振込日 20 | 10年02月01日<br>12年02月01日 |
| 確認用パスワードの入力                                                               |                        |
| 【余値】 種誌用パスワード □ ソフトウェアキーボードを使用して入力する<br>(牛肉肉肪学(-136)                      | パスワード入力欄               |
| 開始を中止する 展示                                                                | 6                      |

手順11 削除口座の確認

振込先削除(削除完了)画面が表示されます。

画面上の「**振込先一覧画面へ」**ボタンをクリックし、削除した振込先口座が一覧から削除されていることをご 確認ください。

# 振込・振替取引の照会・取消

過去に手続きを行った振込・振替の依頼結果、予約状況、取消状況を照会することができます。 また、予約済の振込・振替依頼の取消を行うことができます。

#### 手順1 メニューの選択

グローバルナビゲーションの [振込・振替] → [振込・振替のご依頼内容の照会・取消] をクリックしてください。

#### 手順2 依頼内容の一覧表示

ご依頼内容の照会・取消(振込・振替 一覧)画面が表示されます。

ご依頼内容の詳細をご覧になる場合は、照会する依頼内容の「詳細」ボタンをクリックし、**手順3**へ進みます。 ご依頼内容を取り消す場合には、「取消」ボタンをクリックし、手順4へ進みます。

|                                                                                             |                                                      | 第10:189/2020 |                                     |
|---------------------------------------------------------------------------------------------|------------------------------------------------------|--------------|-------------------------------------|
| ┃ご依頼内容の脱会・取消(振込・振替 一覧)<br>評価の線UL 取得を行う場合はL 取り除のボタンを選択して下れい                                  | Los Los                                              | -Delilarda.  |                                     |
| ご依頼内容の一覧<br>2012年01月01日〜                                                                    |                                                      |              |                                     |
| 9509648984 (737 F)                                                                          | 内古东                                                  |              |                                     |
| (金21件) 銀小精友: 受付日時▼   当店口目                                                                   |                                                      |              |                                     |
|                                                                                             | 012年03月31日 13時30分<br>当時11日 音波支店 義連 0980012<br>市市 振込  | <b>B</b> it  | ※.「取消」ボタンは取消が可能な<br>ご依頼内容のみクリックすること |
|                                                                                             | 012年03月15日 13時30分<br>包末山田 當洲支店 普通 1234567<br>取用 新聞   | 1626         | ができます。                              |
| (1)100 世紀人名 - 世月重年 0315002 世村日時 2012年03/<br>明入金師 30,120円<br>思想後生日 2012年03月17日               | 915日 13時30分<br>利用口服 杂曲寺院前支店 算道 0980012<br>市街 振込      | Ron          |                                     |
| 第24月日 - 安可香州 0314001 安可吉州 2012年03)     第八世界 240,000円     形成世界 240,000円     形成世界 2012年12月18日 | 915日 13時30分<br>引用口服 泉巻寺支店 香油 1234567<br>町5 振器        | Cash         |                                     |
|                                                                                             | 12年12月14日 13吨30分<br>引油口障 呆然寺駅前支店 義道 1234567<br>市引 振込 | - Rox        |                                     |
| (#<-3 🖬 🛃                                                                                   | ( a () (#6-2)                                        |              |                                     |
|                                                                                             |                                                      |              |                                     |

#### 手順3 依頼内容の照会

ご依頼内容の照会(振込・振替 内容照会)画面が表示されます。 依頼内容欄を確認し、取消を行う場合は「ご依頼内容の取消確認へ」ボタンをクリックし、**手順4**へ進みます。

| REPORT - |                                                                                                    |                                                                                                    |                |           |   |       |
|----------|----------------------------------------------------------------------------------------------------|----------------------------------------------------------------------------------------------------|----------------|-----------|---|-------|
| 便时+      | 奈川田市 0331000                                                                                                    | 第11日時 2012                                                                                            | 年03月31日 13時10分 | 1917 Jony |   |       |
| 的称为得     |                                                                                                    |                                                                                                    |                |           |   |       |
|          | 8253                                                                                                    | 9910.                                                                                                 | 0980012        |           |   |       |
| +        |                                                                                                    |                                                                                                    |                |           |   |       |
| Denne    | 484,889<br>62,482,489,528<br>63,488,528,628<br>64,62<br>64,62<br>64,62<br>64,62<br>74,64<br>74,647,744,744,744,744,744,744,744,744,7 | 11111<br>テータ銀行<br>本ロビ業新<br>構成<br>7654321<br>アンサーゴロウ<br>30,000円(学校<br>税定目 04月011<br>届込<br>ED1123456785 | 1800P3)<br>M   |           | - | 依頼内容欄 |

### 手順4 取消内容の確認

ご依頼内容の取消(振込・振替 取消確認)画面が表示されます。 取消内容欄の依頼内容をご確認のうえ、よろしければパスワード入力欄に「確認用パスワード」を入力して、 「取消を確定する」ボタンをクリックし、手順5へ進みます。

| ご依頼内容の              | 取消(振込・振替 取消確認)<br>(11) (振込・振替 取消確認)                                  |                                        |
|---------------------|----------------------------------------------------------------------|----------------------------------------|
| 順込・振替内容をごう          | 確認のうえ、ようしければ確認用パスワードを入力し、                                            |                                        |
| 1404-046-0-0-0      | WP STRUCTER.                                                         |                                        |
| 低糖状況                |                                                                      |                                        |
| 8414                | 第四番号 1110011 美行目時 2012年03月31日 13時00分 パティア プラウザ                       |                                        |
|                     |                                                                      |                                        |
| 依赖内容                |                                                                      |                                        |
| STREET BORN         | 大御支店 言道指金 1234567                                                    |                                        |
|                     |                                                                      |                                        |
| REA-MINON<br>COMMON | 第二期第三世編開表 1111第7<br>第二期第三世第三世第二世第二世第二世第二世第二世第二世第二世第二世第二世第二世第二世第二世第二世 |                                        |
| and the first sec   | 14日 四周預金                                                             | □□□□□□□□□□□□□□□□□□□□□□□□□□□□□□□□□□□□□□ |
|                     | 口味善考 0123456                                                         |                                        |
|                     | 発用人名 ジセダイ ハナコ                                                        |                                        |
|                     | ## 100,000F9                                                         |                                        |
|                     | 116年11日 100,105円(手数料105円)                                            |                                        |
|                     |                                                                      |                                        |
|                     | 掲込がセージ ED1123456789                                                  |                                        |
| • 搬込机械印题室           | 業目扱いです。                                                              |                                        |
|                     | Part -                                                               |                                        |
| Tempser/0.0-        | -Fの入力                                                                |                                        |
|                     | 【89編】 確認用/(スワード ローソフトウェアキーボードを使用して入力する<br>(1866,882)%-1240           | パスワード入力欄                               |
| ma .                | 取消及中止する 取消を確定する                                                      |                                        |
| -                   |                                                                      |                                        |

### 手順5 取消の完了

ご依頼内容の取消(振込・振替 取消完了)画面が表示されます。 取消した内容をご確認ください。